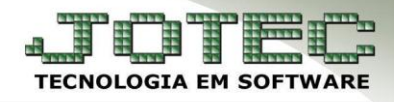

## ENDEREÇOS DE COBRANÇA E ENTREGA FMCAIEDCE

**Explicação:** Os dados que são cadastrados nesta tela irão automaticamente abastecer os campos do "endereço de cobrança e entrega" no cadastro dos clientes, utilizando a regra de que o primeiro endereço é o de cobrança e os demais são de entrega.

Para cadastrar os endereços de cobrança e entrega, acesse: Faturamento > Arquivo > Endereços de cobrança e entrega:

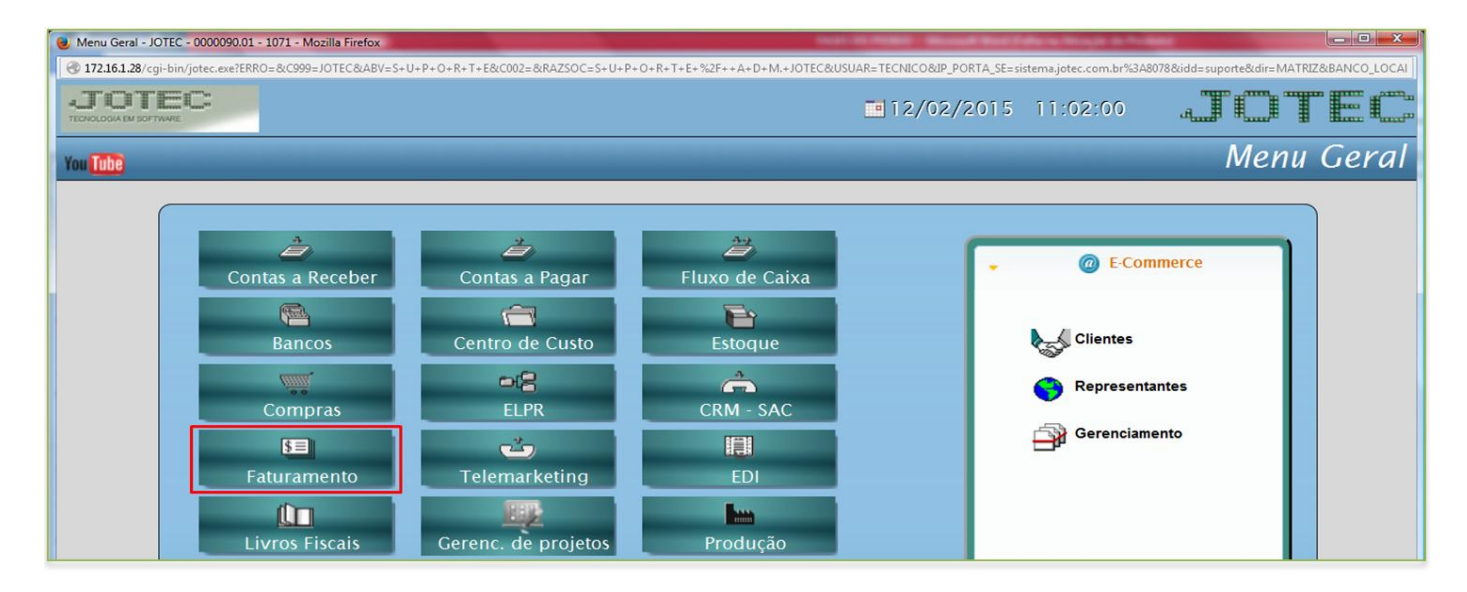

| Menu do Faturamento - JOTEC    | C - jtfmme01 - 0000051 - Mozilla F | irefox   |                   |                             |                   |                     |
|--------------------------------|------------------------------------|----------|-------------------|-----------------------------|-------------------|---------------------|
| 3 172.16.1.28/cgi-bin/jtfmme01 | 1.exe?PROG=jtfmce17                |          |                   |                             |                   |                     |
| JOTEC                          |                                    |          |                   |                             |                   | JOTEC               |
| Arquivo                        | Atualização                        | Consulta | <u>R</u> elatório | <u>E</u> statisticas vendas | <u>G</u> eradores | Faturamento         |
| Empresa                        |                                    |          |                   |                             |                   |                     |
| Condição fat <u>u</u> ra       |                                    |          |                   |                             |                   |                     |
| Forma de <u>p</u> agar         |                                    |          |                   |                             | L-Clientes        | O-Condensa Dupl.    |
| Cate <u>go</u> ria             |                                    |          |                   |                             | P-Pedido          | U-Consulta Nota     |
| Cargo                          |                                    |          |                   |                             | N-Nota Fiscal     | Q-Estoque reserva   |
| <u>R</u> egião                 |                                    |          |                   |                             | V-Altera podido   | D-Broduto p/cliento |
| R <u>a</u> mo de ativida       |                                    |          |                   |                             | V-Altera pedido   | D-Produce p/clience |
| <u>C</u> liente                |                                    |          |                   |                             | M-Emite pedido    | X-Extrato pedido    |
| Endereços de co                | obrança e entrega                  |          |                   |                             | I-Emite duplicata | F-Sair              |
| Transportadora                 |                                    |          |                   |                             |                   |                     |

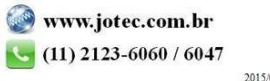

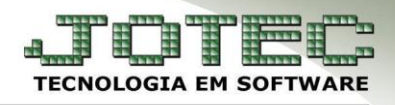

Suporte Eletrônico

Selecione o (1) Cliente e os (2) Campos relacionados ao local de cobrança/entrega e clique no Disquete para incluir.

| Cadastro de endereços de cobrança/entrega - JOTEC - jtgeccle_1 - | - Mozilla Firefox                                                                                       |   |
|------------------------------------------------------------------|----------------------------------------------------------------------------------------------------|---|
| 🛞 172.16.1.28/cgi-bin/jtgeccle.exe                               |                                                                                                    | 0 |
|                                                                  |                                                                                                    |   |
|                                                                  | Cliente (000001 CLIENTE NUMERO 1                                                                        |   |
|                                                                  | Nome RAZAO SOCIAL DE COBRANCA (SE HOUVER)                                                               |   |
| 2                                                                | C.E.P. 99999-999 Endereço AV 9 DE JULHO                                                                 |   |
|                                                                  | Número 123 Complemento                                                                                  |   |
|                                                                  | Bairro Cidade SAO PAULO Estado SP 💌                                                                     |   |
|                                                                  | Fone 11 2222-3333 Fax                                                                                   |   |
|                                                                  | C.N.P.J. C.C.M.                                                                                         |   |
| I                                                                | inscrição Estadual Contato                                                                              |   |
| Nu                                                               | úmero página guia Quadrante                                                                             |   |
|                                                                  | Região 💽 Código de barras                                                                               |   |
|                                                                  | Observação                                                                                              |   |
|                                                                  |                                                                                                    |   |
|                                                                  | ATENÇAO<br>O endereço de seqüência 1 corresponde ao local de cobrança, os demais são locais de entrega. |   |
|                                                                  |                                                                                                    |   |

Os endereços de cobrança e entrega poderão ser consultados, alterados e incluídos, diretamente da tela de cadastro do cliente.

| 28/cai-bin/itaeccli eve                                                                                                    |                                                                                 |                               |                                                                                                    |                                                                                                    |                                                                      |
|----------------------------------------------------------------------------------------------------|---------------------------------------------------------------------------------|-------------------------------|----------------------------------------------------------------------------------------------------|----------------------------------------------------------------------------------------------------|----------------------------------------------------------------------|
| 20/cgi-bin/jtgeccil.exe                                                                                                    |                                                                                 |                               | 🔿 🚳 🦱 🌆                                                                                                    |                                                                                                    |                                                                      |
| Contatos                                                                                                    |                                                                                 |                               |                                                                                                    |                                                                                                    |                                                                      |
|                                                                                                    |                                                                                 |                               |                                                                                                    |                                                                                                    |                                                                      |
| Nome                                                                                                    | Cargo                                                                           | Fone                          | E-mail                                                                                                    | Nasc                                                                                                    | imento                                                               |
| EDUARDO/VERA                                                                                                    |                                                                                 | 11-5663-1005                  |                                                                                                    |                                                                                                    |                                                                      |
|                                                                                                    |                                                                                 |                               |                                                                                                    |                                                                                                    |                                                                      |
|                                                                                                    |                                                                                 |                               |                                                                                                    |                                                                                                    |                                                                      |
|                                                                                                    |                                                                                 |                               |                                                                                                    |                                                                                                    |                                                                      |
| •                                                                                                    | m                                                                               |                               |                                                                                                    |                                                                                                    | •                                                                    |
| Nome                                                                                                    | Cargo                                                                           | •                             | Nascimento                                                                                                    |                                                                                                    |                                                                      |
| Fone                                                                                                    | E-mail                                                                          |                               | Observação                                                                                                    |                                                                                                    | Atualiza                                                             |
|                                                                                                    |                                                                                 |                               |                                                                                                    |                                                                                                    |                                                                      |
|                                                                                                    |                                                                                 | Т Тере                        |                                                                                                    |                                                                                                    |                                                                      |
|                                                                                                    |                                                                                 | 1-1000                        |                                                                                                    |                                                                                                    |                                                                      |
| Endorecos de cobrança/ontrega                                                                                                    |                                                                                 |                               |                                                                                                    |                                                                                                    |                                                                      |
| - Endereços de cobrança/entrega<br>Endere                                                                                                    | co                                                                              | Observação:                   | O primeiro endereço corresponde ao loc                                                                                                    | cal de cobrança. Os demais são (                                                                            | os locais de entrega. Para não                                       |
| Endereços de cobrança/entrega                                                                                                    | ço                                                                              | Observação:<br>utilizar ender | O primeiro endereço corresponde ao lo<br>eço de cobrança basta selecionar a segu                                                                                                | cal de cobrança. Os demais são<br>nda ocorrência da tabela deixanc                                          | os locais de entrega. Para não<br>lo a primeira em branco.           |
| Endereços de cobrança/entrega<br>Endere<br>01 AV 9 DE JULHO                                                                                     | ço                                                                              | Observação:<br>utilizar ender | O primeiro endereço corresponde ao lo<br>eço de cobrança basta selecionar a segu                                                                                                | cal de cobrança. Os demais são (<br>nda ocorrência da tabela deixanc                                        | os locais de entrega. Para não<br>lo a primeira em branco.           |
| Endereços de cobrança/entrega<br>01 AV 9 DE JULHO<br>02                                                                                         | ço                                                                              | Observação:<br>utilizar ender | O primeiro endereço corresponde ao loc<br>eço de cobrança basta selecionar a segu                                                                                               | cal de cobrança. Os demais são (<br>nda ocorrência da tabela deixanc                                        | os locais de entrega. Para não<br>lo a primeira em branco.           |
| Endereços de cobrança/entrega<br>01 AV 9 DE JULHO<br>02<br>03                                                                                   | ço                                                                              | Observação:<br>utilizar ender | O primeiro endereço corresponde ao loc<br>eço de cobrança basta selecionar a segu                                                                                               | cal de cobrança. Os demais são :<br>nda ocorrência da tabela deixanc                                        | os locais de entrega. Para não<br>lo a primeira em branco.           |
| Endereços de cobrança/entrega<br>01 AV 9 DE JULHO<br>02<br>03<br>04                                                                             | ço                                                                              | Observação:<br>utilizar ender | O primeiro endereço corresponde ao lo<br>eço de cobrança basta selecionar a segu                                                                                                | cal de cobrança. Os demais são :<br>nda ocorrência da tabela deixanc                                        | os locais de entrega. Para não<br>lo a primeira em branco.           |
| Endereços de cobrança/entrega<br>01 AV 9 DE JULHO<br>02<br>03<br>04                                                                             | ço                                                                              | Observação:<br>utilizar ender | O primeiro endereço corresponde ao lo<br>eço de cobrança basta selecionar a segu                                                                                                | cal de cobrança. Os demais são<br>nda ocorrência da tabela deixanc                                          | os locais de entrega. Para não<br>lo a primeira em branco.           |
| Endereços de cobrança/entrega<br>01 AV 9 DE JULHO<br>02<br>03<br>04<br>Ar BRazão Social                                                         | ço                                                                              | Observação:<br>ublizar ender  | O primeiro endereço corresponde ao loc<br>eço de cobrança basta selecionar a segu                                                                                               | cal de cobrança. Os demais são (<br>nda ocorrência da tabela deixanc                                        | os locais de entrega. Para não<br>lo a primeira em branco.           |
| Endereços de cobrança/entrega<br>01 AV 9 DE JULHO<br>02<br>03<br>04<br>04<br>c.E.P.                                                             | ÇO<br>Endereço                                                                  | Observação:<br>utilizar ender | O primeiro endereço corresponde ao lo<br>eço de cobrança basta selecionar a segu                                                                                                | cal de cobrança. Os demais são (<br>nda ocorrência da tabela deixanc<br>Número                              | os locais de entrega. Para não<br>lo a primeira em branco.           |
| Endereços de cobrança/entrega<br>Endere<br>01 AV 9 DE JULHO<br>02<br>03<br>04<br>04<br>05<br>CEP.<br>Complemento                                | ço<br>Endereço<br>Bairro                                                        | Observação:<br>utilizar ender | O primeiro endereço corresponde ao lo<br>eço de cobrança basta selecionar a segu                                                                                                | cal de cobrança. Os demais são (<br>nda ocorrência da tabela deixanc<br>Número                              | os locais de entrega. Para não<br>lo a primeira em branco.<br>Estado |
| Endereços de cobrança/entrega<br>01 AV 9 DE JULHO<br>02<br>03<br>04<br>04<br>05<br>Complemento<br>Fone                                          | ço<br>Endereço<br>Bairro<br>Fax                                                 | Observação<br>utilizar ender  | O primeiro endereço corresponde ao lo<br>eço de cobrança basta selecionar a segu                                                                                                | cal de cobrança. Os demais são (<br>nda ocorrência da tabela deixanc<br>Nûmero                              | os locais de entrega. Para não<br>lo a primeira em branco.           |
| Endereços de cobrança/entrega<br>Endere<br>01 AV 9 DE JULHO<br>02<br>03<br>04<br>04<br>05<br>CEP.<br>Complemento<br>Fone<br>C.N.P.J.            | ÇO<br>Endereço<br>Bairro<br>Fax<br>Insc. Estadua                                | Observação:<br>utilizar ender | O primeiro endereço corresponde ao lo<br>eço de cobrança basta selecionar a segu<br>(<br>(<br>(<br>(<br>(<br>(<br>(<br>(<br>(<br>(<br>(<br>(<br>(<br>(<br>(<br>(<br>(<br>(<br>( | cal de cobrança. Os demais são (<br>nda ocorrência da tabela deixanc<br>Número Cidade Contato C.M.          | os locais de entrega. Para não<br>lo a primeira em branco.           |
| Endereços de cobrança/entrega<br>OI AV 9 DE JULHO<br>O2<br>O3<br>O4<br>CE.P.<br>Complemento<br>Fone<br>C.N.P.J.<br>Código de barras             | ÇO<br>Endereço<br>Bairro<br>Fax<br>Insc. Estadual<br>Observação                 | Observação:<br>utilizar ender | O primeiro endereço corresponde ao lo<br>eço de cobrança basta selecionar a segu<br>(<br>C<br>C.C.<br>Re                                                                        | cal de cobrança. Os demais são (<br>nda ocorrência da tabela deixanc<br>Número<br>Cidade<br>Contato<br>C.M. | os locais de entrega. Para não<br>lo a primeira em branco.           |
| Endereços de cobrança/entrega<br>OI AV 9 DE JULHO<br>O2<br>O3<br>O4<br>CEP.<br>Complemento<br>Fone<br>C.N.P.J.<br>Código de barras<br>Quadrante | ÇO<br>Endereço<br>Bairro<br>Fax<br>Insc. Estadua<br>Observação<br>Página do gui | Observação:<br>utilizar ender | O primeiro endereço corresponde ao loc<br>eço de cobrança basta selecionar a segu<br>(<br>C<br>C<br>C<br>Re<br>a                                                                | cal de cobrança. Os demais são e<br>nda ocorrência da tabela deixanc<br>Número<br>Cidade<br>Contato<br>C.M. | os locais de entrega. Para não<br>lo a primeira em branco.<br>Estado |

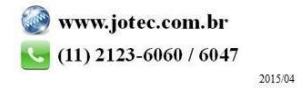